## Software Configuration Instructions for Digital Doc Iris Intraoral Camera and Kodak Dental Imaging

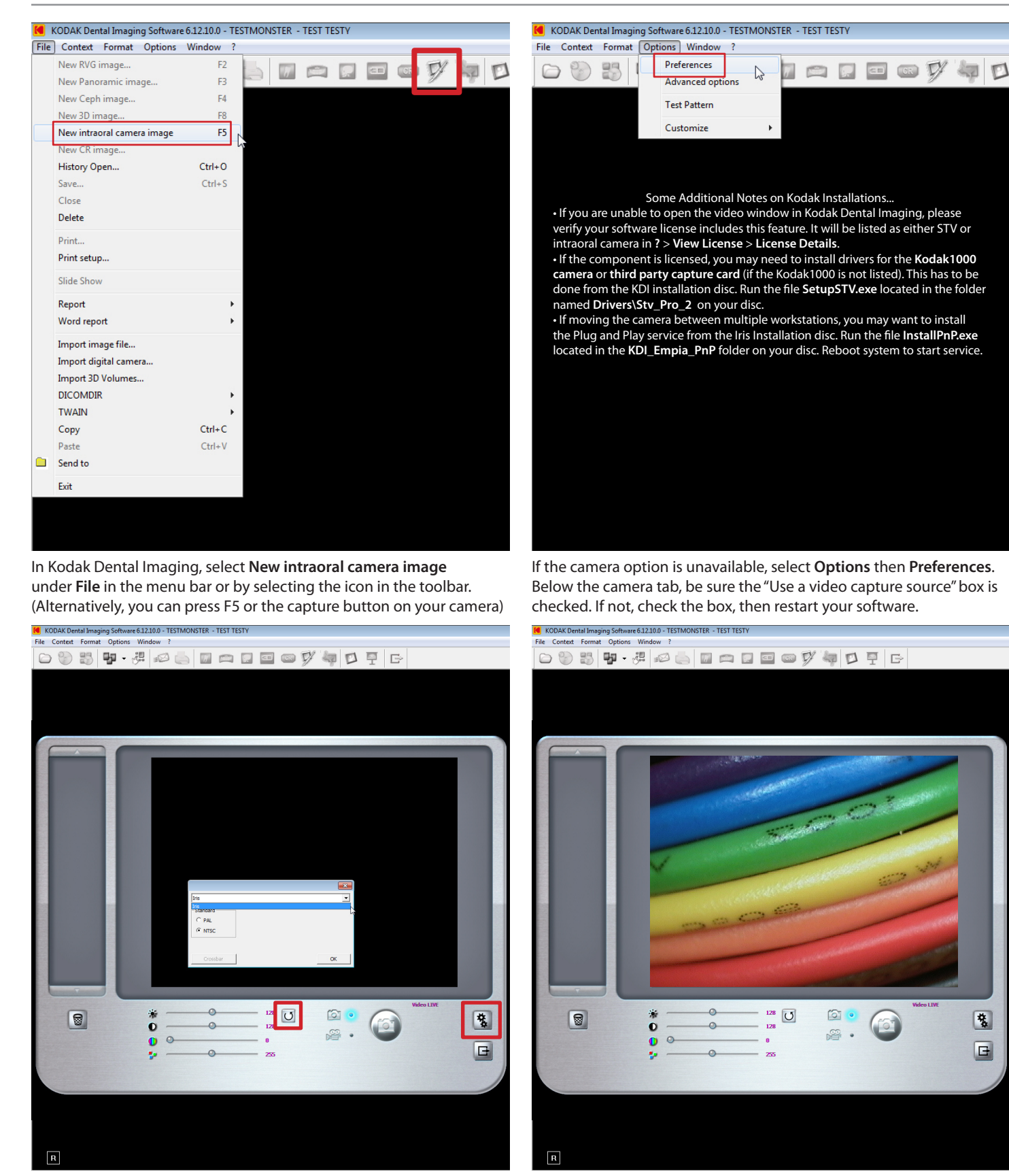

Click on the gear icon on the right side of the video window. Select **Iris** from the dropdown list of installed video devices.

Click on the default button to the right of the video settings sliders.

Once you have a live video feed in the video window, pressing the capture buttons on the camera will alternate between freezing the video frame and saving the frozen image.